## 國立金門大學選課流程

- 一、選課網站:<u>https://www.nqu.edu.tw/cht/index.php?code=list&ids=1320</u>
- 二、共有4個入口可供選課使用。
- 三、帳號:學號。
- 四、密碼:新生初次登入請輸入身分證後四碼,進入系統後務必更換 (避免帳號遭盜用),若忘記密碼請攜帶學生證至計算機網路中心 詢問。
- 五、選課時同一台電腦不得同時登入2個以上帳號。
- 六、通識教育課程(國文、英文)及體育課程請務必於選課期間上網加 選課程。

- ▶ 初選可選取該班必修、選修、通識、體育、國文、英文、跨班選課。
- ▶ 線上加選作業

|                                                                                                    | 修院   | <u>に</u><br>(<br>(<br>)<br>(<br>)<br>)<br>(<br>)<br>)<br>(<br>)<br>(<br>)<br>)<br>(<br>)<br>)<br>(<br>)<br>(<br>)<br>)<br>(<br>)<br>)<br>(<br>)<br>)<br>(<br>)<br>)<br>(<br>)<br>)<br>(<br>)<br>)<br>(<br>)<br>)<br>)<br>(<br>)<br>)<br>)<br>(<br>)<br>)<br>)<br>(<br>)<br>)<br>)<br>(<br>)<br>)<br>)<br>(<br>)<br>)<br>)<br>(<br>)<br>)<br>)<br>(<br>)<br>)<br>)<br>(<br>)<br>)<br>)<br>) |                    | Natio           | ž († 1<br>nal Quem | り<br>と<br>oy Univ   | ÷<br>ersity | GC   |     |  |
|----------------------------------------------------------------------------------------------------|------|----------------------------------------------------------------------------------------------------|--------------------|-----------------|--------------------|---------------------|-------------|------|-----|--|
| <ul> <li>□ </li> <li>□ </li> <li>○ </li> <li>○ </li> <li>● </li> <li>● </li> <li< th=""><td></td><td></td><td>請選擇要加選的課程類別:(欲查詢二)</td><td>支一、二年 級之評</td><td><b>程</b>者,年 級請選</td><td><b>網路選</b><br/>擇3、4)</td><td>課一約</td><td>泉上加選</td><td>作業一</td><td></td></li<></ul> |      |                                                                                                    | 請選擇要加選的課程類別:(欲查詢二) | 支一、二年 級之評       | <b>程</b> 者,年 級請選   | <b>網路選</b><br>擇3、4) | 課一約         | 泉上加選 | 作業一 |  |
|                                                                                                    |      |                                                                                                    | 通識課程:              | 全部▼ 確           | È                  |                     |             |      |     |  |
|                                                                                                    | 點選「約 |                                                                                                    | 一般課程:<br>          | 日間部學士班          | ■國際學系▼             | 年級:                 | 2 🔻         | 確定   |     |  |
| ⊕ <mark></mark> 登錄<br>⊕申請                                                                                                    |      |                                                                                                    |                    | 確定              |                    |                     |             |      |     |  |
|                                                                                                    |      |                                                                                                    |                    | , <u></u><br>確定 |                    |                     |             |      |     |  |
|                                                                                                    |      | 泉上加退選」                                                                                                    |                    |                 |                    |                     |             |      |     |  |

▶ 輸入查詢條件

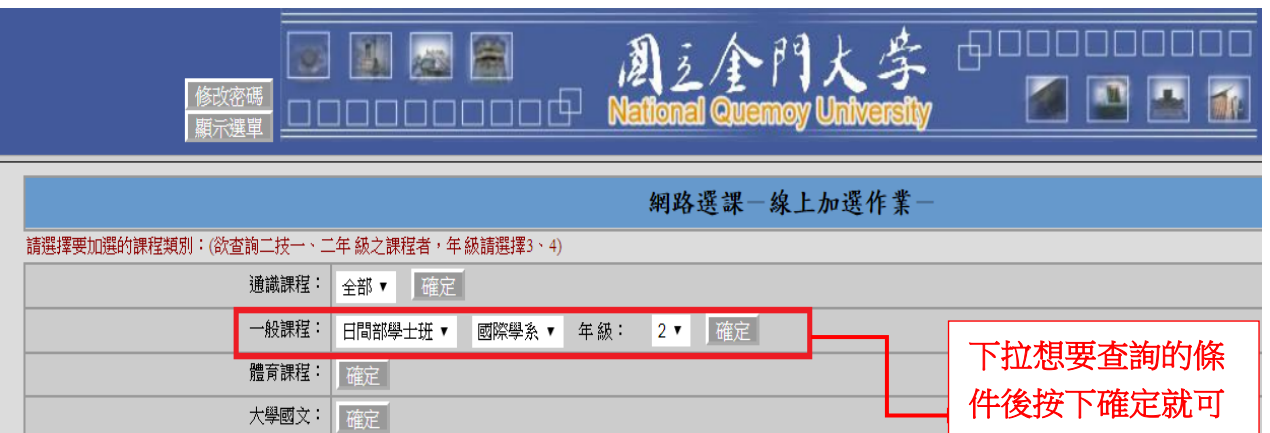

帶出欲查詢資料!!

▶ 步驟 1-列出選課科目

大學英文: 確定

| 修<br>隠り | 牧密碼<br>蔵選單           |      | <b>II II II</b> | R Na | Ŋź<br>tiona |     | ≻ f <sup>7</sup><br>iemœ | 引大  | versity | ،<br>م |             |        |
|---------|----------------------|------|-----------------|------|-------------|-----|--------------------------|-----|---------|--------|-------------|--------|
|         | 網路選課——般課程線上加選作業      |      |                 |      |             |     |                          |     |         |        |             |        |
|         | 諸選擇欲加選的科目: 回上一頁 確定送出 |      |                 |      |             |     |                          |     |         |        |             |        |
|         | 加選                   | 選課代號 | 科目              | 班級   | 分組          | 學分  | 小時                       | 必選修 | 開課別     | 教師     | 教室          | 時間     |
|         |                      | 0277 | 中共政府與政治(一)      | 國際二  | 01          | 2.0 | 2.0                      | 必修  | 學期      | 周陽山    | 110國際事務專業教室 | (三)6-7 |
|         |                      | 0282 | 中共黨史與意識形態(一)    | 國際二  | 01          | 2.0 | 2.0                      | 必修  | 學期      | 陳慧菁    | 123黃木榮講堂    | (→)7-8 |
|         |                      | 0279 | 中國大陸經濟發展(一)     | 國際二  | 01          | 2.0 | 2.0                      | 必修  | 學期      | 紀博棟    | 110國際事務專業教室 | (四)5-6 |
|         |                      | 0276 | 中華民國憲法與政府(一)    | 國際二  | 01          | 2.0 | 2.0                      | 必修  | 學期      | 李金振    | 123黃木榮講堂    | (二)3-4 |
|         |                      | 0278 | 比較政府與政治(一)      | 國際二  | 01          | 2.0 | 2.0                      | 必修  | 學期      | 盧政鋒    | 110國際事務專業教室 | (二)7-8 |
|         |                      | 0281 | 社會科學概論          | 國際二  | 01          | 2.0 | 2.0                      | 必修  | 學期      | 林政緯    | 123黃木榮講堂    | (二)5-6 |
|         |                      | 0273 | 中華民國外交史         | 國際二  | 01          | 2.0 | 2.0                      | 選修  | 學期      | 劉名峰    | 106國際系普通教室  | ()5-6  |
|         |                      | 0275 | 國際法(一)          | 國際二  | 01          | 2.0 | 2.0                      | 選修  | 學期      | 盧政鋒    | 106國際系普通教室  | (三)3-4 |
|         |                      | 0283 | 民主化與自由化         | 國際二  | 01          | 2.0 | 2.0                      | 選修  | 學期      | 周陽山    | 110國際事務專業教室 | (四)3-4 |
|         |                      | 0280 | 第二外語 – 日文(三)    | 國際二  | 01          | 2.0 | 2.0                      | 選修  | 學期      | 張怡倩    | 110國際事務專業教室 | (四)7-8 |
|         |                      | 0274 | 進階英文(一)         | 國際二  | 01          | 2.0 | 2.0                      | 選修  | 學期      | 楊惠玲    | 111大陸事務專業教室 | (四)1-2 |
|         |                      |      |                 |      |             |     |                          |     | III H-B | 「「新学会社 | é str       |        |

## ▶ 步驟 2-加選選課科目

| 修隱  | 改密碼<br>藏選單           |      | II 属 📓                    | Na                                    | )<br>Ž |     | - F | 引大<br>yUni | 李<br>versity | لال<br>ر |             |        |
|-----|----------------------|------|---------------------------|---------------------------------------|--------|-----|-----|------------|--------------|----------|-------------|--------|
|     | 網路選課——般課程線上加選作業      |      |                           |                                       |        |     |     |            |              |          |             |        |
|     | 請選擇欲加選的科目: 回上一頁 確定送出 |      |                           |                                       |        |     |     |            |              |          |             |        |
|     | 加選                   | 選課代號 | 科目                        | 班級                                    | 分組     | 學分  | 小時  | 必選修        | 開課別          | 教師       | 教室          | 時間     |
|     |                      | 0277 | 中共政府與政治(一)                | 國際二                                   | 01     | 2.0 | 2.0 | 必修         | 學期           | 周陽山      | 110國際事務專業教室 | (三)6-7 |
|     |                      | 0282 | 中共黨史與意識形態(一)              | 國際二                                   | 01     | 2.0 | 2.0 | 必修         | 學期           | 陳慧菁      | 123黃木榮講堂    | (→)7-8 |
|     |                      | 0279 | 中國大陸經濟發展(一)               | 國際二                                   | 01     | 2.0 | 2.0 | 必修         | 學期           | 紀博棟      | 110國際事務專業教室 | (四)5-6 |
|     |                      | 0276 | 中華民國憲法與政府(一)              | 國際二                                   | 01     | 2.0 | 2.0 | 必修         | 學期           | 李金振      | 123黃木榮講堂    | (二)3-4 |
|     |                      | 0278 | 比較政府與政治(一)                | 國際二                                   | 01     | 2.0 | 2.0 | 必修         | 學期           | 盧政鋒      | 110國際事務專業教室 | (二)7-8 |
|     |                      | 0281 | 社會科學概論                    | 國際二                                   | 01     | 2.0 | 2.0 | 必修         | 學期           | 林政緯      | 123黃木榮講堂    | (二)5-6 |
|     |                      | 0273 | 中華民國外交史                   | 國際二                                   | 01     | 2.0 | 2.0 | 選修         | 學期           | 劉名峰      | 106國際系普通教室  | (─)5-6 |
|     |                      | 0275 | 國際法(一)                    | 國際二                                   | 01     | 2.0 | 2.0 | 選修         | 學期           | 盧政鋒      | 106國際系普通教室  | (三)3-4 |
|     |                      | 0283 | 民主化與自由化                   | 國際                                    |        |     |     | 500.15     |              | 周陽山      | 110國際事務專業教室 | (団)3-4 |
|     |                      | 0280 | 第二外語 - <mark>日文(三)</mark> | 國公                                    | 」選到    | 要加  | 選之  | 科目         | 後            | 張怡倩      | 110國際事務專業教室 | (四)7-8 |
|     |                      | 0274 | 進階英文()                    | I I I I I I I I I I I I I I I I I I I | ۲۲     | 「確  | 定祥  | H.,        |              | 楊惠玲      | 111大陸事務專業教室 | (四)1-2 |
| _ L |                      |      |                           |                                       |        |     |     |            |              | 送出       |             |        |

## ▶ 步驟 3-查詢加選後選課結果

|                                                                                                    | 修改密碼<br>[隠藏選單 |              | 割え/<br>ational Qi | ► P ¶ | 大<br>Universit | iy<br>Iy | )   |     |     |  |  |
|----------------------------------------------------------------------------------------------------|---------------|--------------|-------------------|-------|----------------|----------|-----|-----|-----|--|--|
|                                                                                                    | 網路選課-選課結果查詢   |              |                   |       |                |          |     |     |     |  |  |
| <ul> <li>○ 除土山田仁生</li> <li>● 連課結果查詢</li> <li>● 連講選課初選作業</li> <li>● 通講選課初選作業</li> <li>● 查詢</li> <li>● ● 登錄</li> <li>● ● 申請</li> </ul> |               |              |                   |       |                |          |     |     |     |  |  |
|                                                                                                    | 選課代號          | 科目           | 班級                | 分組    | 學分             | 小時       | 必選修 | 開課別 |     |  |  |
|                                                                                                    | 0282          | 中共黨史與意識形態(一) | 國際二               | 01    | 2.0            | 2.0      | 必修  | 學期  | 陳慧  |  |  |
|                                                                                                    | 0277          | 中共政府與政治(一)   | 國際二               | 01    | 2.0            | 2.0      | 必修  | 學期  | 周陽  |  |  |
|                                                                                                    | 0276          | 中華民國憲法與政府(一) | 國際二               | 01    | 2.0            | 2.0      | 必修  | 學期  | 李金打 |  |  |
|                                                                                                    | 0281          | 社會科學概論       | 國際二               | 01    | 2.0            | 2.0      | 必修  | 學期  | 林政約 |  |  |
|                                                                                                    | 0278          | 比較政府與政治(一)   | 國際二               | 01    | 2.0            | 2.0      | 必修  | 學期  | 盧政策 |  |  |
|                                                                                                    | 0279          | 中國大陸經濟發展(一)  | 國際二               | 01    | 2.0            | 2.0      | 必修  | 學期  | 紀博  |  |  |

 $\triangleright$ 

|                                                                                                    | 修改密碼<br>隱藏選單 =              |               | اغ 🔊 🔊 می از معامل از معامل از<br>معامل از معامل از معامل ازمان از معامل از معامل ازمان ازمان ازما |                 | )人<br>y Univ | 字<br>ensily  | <u>ф</u> |     |     |     |
|----------------------------------------------------------------------------------------------------|-----------------------------|---------------|----------------------------------------------------------------------------------------------------|-----------------|--------------|--------------|----------|-----|-----|-----|
| <ul> <li>□ ○ 選課作業</li> <li>□ ○ 學生網路選課</li> <li>□ ◎ 線上加選作業</li> <li>□ ● 線上週選作業</li> <li>□ ● 運講編先堂調</li> </ul> | 你的 <mark>。</mark> 課紙<br>確定送 | 吉果如下,請選擇<br>出 | → 按下「線上逃<br><sup>懇認</sup> 出所有已選」                                                                                                    | 是選作<br>上科目      | 業」           | 列            | 線上退      | 選作業 |     |     |
| <ul> <li>● 停修申請</li> <li>● 通識撰課初撰作業</li> </ul>                                                               | 退選                          | 選課代號          | 科目                                                                                                    | 班級              | 分組           | 學分           | 小時       | 必選修 | 開課別 | 教師  |
|                                                                                                    |                             | 0282          | 中共黨史與意識形態(一)                                                                                                    | 國際二             | 01           | 2.0          | 2.0      | 必修  | 學期  | 陳慧龍 |
| ++ 豆球                                                                                                    |                             | 0277          | 中共政府與政治(一)                                                                                                    | 國際二 01 2.       |              |              | 2.0      | 必修  | 學期  | 周陽」 |
|                                                                                                    |                             | 0276          | 中華民國憲法與政府(一)                                                                                                    | 國際二             | 01           | 2.0          | 2.0      | 必修  | 學期  | 李金技 |
|                                                                                                    |                             | 0281          | 社會科學概論                                                                                                    | 國際二             | 01           | 2.0          | 2.0      | 必修  | 學期  | 林政約 |
|                                                                                                    | 0                           | 0278          | 比較政府與政治(一)                                                                                                    | 國際二             | 01           | 2.0          | 2.0      | 必修  | 學期  | 盧政論 |
|                                                                                                    |                             | 0279          | 中國大陸經濟發展(一)                                                                                                    | 國際二             | 01           | 2.0          | 2.0      | 必修  | 學期  | 紀博林 |
| 查詢退選後選課結果                                                                                                    | 確定送                         |               |                                                                                                    | 要退              | 選之<br>送出     | 科E<br>」      | 按        |     |     |     |
|                                                                                                    | =<br>                       |               | <u>مَنْ الْمَنْ الْمَنْ الْمَنْ الْمَنْ الْمَنْ الْمَنْ الْمَنْ الْمَنْ الْمَنْ الْمَنْ الْمَنْ الْمَنْ الْمَنْ ا</u>                                                                                                    | ∫⊉ Å<br>I Queme | 引人<br>wUnit  | 字<br>/ersity | , 🗗      |     |     |     |

|                                                                                                    | (New) Server                                  |                                  |         |       |         |       |         |        |     |
|----------------------------------------------------------------------------------------------------|-----------------------------------------------|----------------------------------|---------|-------|---------|-------|---------|--------|-----|
| <ul> <li>□ &lt;</li> <li>□ </li> <li>□ </li> <li>○ </li> <li>○ </li> <l< th=""><th colspan="9">期選「選課結果」查詢,<br/><sup>我級:國際二 姓名:該</sup>確認選課科目。</th></l<></ul> | 期選「選課結果」查詢,<br><sup>我級:國際二 姓名:該</sup> 確認選課科目。 |                                  |         |       |         |       |         |        |     |
| <ul> <li>● 通識選訳初選作業</li> <li>● 通識選訳初選作業</li> <li>● ① 查詢</li> <li>● ① 登録</li> <li>● ● 申請</li> </ul>                                                                                                    | 總學分數(不<br>剩餘可選學分<br>選課結果:                     | 含抵免科目及教育學程): 12.00(化<br>數: 13.00 | 大於下限16. | 00學分) | 83 /1   | .( ## | うにと思想人が | 비미구위디네 | 4   |
|                                                                                                    | 2共林门\现代                                       |                                  | F)I(%)  | 77%出  | 学灯      | 1,144 | 2010日   | 用味肉    |     |
|                                                                                                    | 0282                                          | │中共黨史與意識形態(一)                    | 國際      | 01    | 2.0     | 2.0   | 必修      | 學期     | 陳慧君 |
|                                                                                                    | 0277                                          | 中共政府與政治(一)                       | 國際二     | 01    | 2.0 2.0 | 必修    | 學期      | 周陽山    |     |
|                                                                                                    | 0276                                          | 中華民國憲法與政府(一)                     | 國際二     | 01    | 2.0 2.0 |       | 必修      | 學期     | 李金排 |
|                                                                                                    | 0281                                          | 社會科學概論                           | 國際二     | 01    | 2.0     | 2.0   | 必修      | 學期     | 林政約 |
|                                                                                                    | 0278                                          | 比較政府與政治(一)                       | 國際二     | 01    | 2.0     | 2.0   | 必修      | 學期     | 盧政争 |
|                                                                                                    | 0279                                          | 中國大陸經濟發展(一)                      | 國際二     | 01    | 2.0     | 2.0   | 必修      | 學期     | 紀博札 |

## ▶ 列印選課結果

完成選課後,請列印選課結果,並再次確認選課結果。 若手邊無印表機,可按鍵盤「Prt Scr」截取螢幕畫面後,貼至 WORD 或圖片編輯軟體,並 儲存。